|                       | 사용하기 전에 설치                                                                                                    | $\langle$    | 설정/조정                                                                                                    | X                                                                                              | 문제 해결                                                                                                    |                                     |
|-----------------------|----------------------------------------------------------------------------------------------------|--------------|----------------------------------------------------------------------------------------------------|------------------------------------------------------------------------------------------------|----------------------------------------------------------------------------------------------------|-------------------------------------|
| 설치                    | 설명서                                                                                                    |              |                                                                                                    |                                                                                                |                                                                                                    |                                     |
| Fl<br>컬러              | exScan S1501-B<br>LCD দ্রনার                                                                                                    |              |                                                                                                    |                                                                                                |                                                                                                    |                                     |
| <b>안전</b><br>이 설명     | <b>기 호</b><br>서에서는 다음과 같은 안전 표시를 사용합니다. 각 표시                                                                                                    | 는 중요현        | 한 정보를 나타내드                                                                                                    | 그로 주의 깊                                                                                        | 게 읽으십시오.                                                                                                    |                                     |
|                       | 경고<br>경고로 표시된 내용을 따르지 않을 경우 심각한 부상<br>을 입거나 생명의 위협을 받을 수 있습니다.                                                                                                    |              | 주의<br>주의로 표시된 니<br>입거나 재산 또는                                                                                                    | 내용을 따르<br>는 제품이 손                                                                              | 지 않을 경우 부상;<br>상될 수 있습니다.                                                                                            | 0                                   |
| $\bigcirc$            | 금지된 행동을 나타냅니다.                                                                                                    |              | 반드시 따라야 힐                                                                                                    | 할 행동을 니                                                                                        | -타냅니다.                                                                                                    |                                     |
| 주의/<br><b>〈</b>       | 사항<br>경고                                                                                                    |              |                                                                                                    |                                                                                                |                                                                                                    |                                     |
|                       | 본 제품에서 연기 또는 타는 냄새가 나거나 이상한<br>소음이 들리면 즉시 모든 전원 코드를 뽑고 대리점에<br>문의하십시오.<br>오작동 상태에서 본 제품을 사용할 경우 화재, 감전<br>또는 장비 손상이 발생할 수 있습니다.                                                                                 |              | 동봉한 전원 코드<br>연결하십시오.<br>전원 코드의 정<br>렇게 하지 않을<br>있습니다.<br>전원 공급: 100                                                                       | 트를 사용하<br>격 전압을 빈<br>경우 화재니<br>−120/200•                                                       | 고 국가별 표준 콘 <sup>,</sup><br>난드시 지켜야 합니 <sup>1</sup><br>나 감전 사고가 발생<br>-240 Vac 50/601                                 | 벤트에<br>다. 그<br>할 수<br>Hz            |
| $\overline{\bigcirc}$ | 본 제품 주변에 작은 물건 또는 액체를 두지 마십<br>시오.<br>환기구를 통해 캐비닛 내부로 작은 물건이 떨어지거<br>나 액체가 흘러들어갈 경우 화재, 감전 또는 장비 손<br>상이 발생할 수 있습니다. 작은 물건이나 액체가 캐<br>비닛으로 들어가면 전원 코드를 즉시 뽑으십시오. 본<br>제품을 다시 사용하기 전에 전문 서비스 기술자의 점<br>검을 받으십시오. | $\bigotimes$ | 본 제품을 적절함<br>그렇게 하지 않<br>이 발생할 수 있<br>• 옥외에 설치하<br>• 운송 수단(배,<br>마십시오.<br>• 먼지가 많거나<br>• 화면에 물이 튀<br>• 수증기가 직접<br>• 발열 장치 또는<br>• 인화성 가스가 | 한 장소에서<br>을 경우 화지<br>습니다 .<br>지 마십시오<br>비행기, 기<br>습한 곳에<br>는 장소에 두<br>화면에 닿는<br>가습기 근<br>있는 곳에 | 사용하십시오 .<br>시, 감전 또는 장비<br>고.<br>차, 자동차 등)에 설<br>설치하지 마십시오<br>지 마십시오(욕실, -<br>는 곳에 설치하지 마십<br>처에 설치하지 마십<br>두지 마십시오. | 손상<br>!치하지<br>부엌등).<br>십시오.<br>실시오. |
| 9                     | 본 제품은 반드시 접지된 콘센트에 연결해야 합니다.<br>그렇게 하지 않을 경우 화재나 감전 사고가 발생할<br>수 있습니다.                                                                                                    |              | 형광등 백라이트<br>(LED 백라이트<br>자체에서 지정한                                                                                                    | 텔 램프에는<br>램프 제품에<br>반 방법대로                                                                     | 수은이 들어 있으므<br> 는 수은이 없음 ),<br>폐기하십시오 .                                                                               | <sup>그</sup> 로<br>지                 |
| $\bigwedge$           | 주의                                                                                                    |              |                                                                                                    |                                                                                                |                                                                                                    |                                     |
| $\overline{\bigcirc}$ | <ul> <li>캐비닛의 환기구를 막지 마십시오.</li> <li>환기구 위에 물건을 올려 놓지 마십시오.</li> <li>본 제품을 밀폐된 공간에 설치하지 마십시오.</li> <li>본 제품을 눕히거나 뒤집어서 사용하지 마십시오.</li> <li>환기구가 막히면 공기가 제대로 순환되지 않아 화재,<br/>감전 또는 장비 손상이 발생할 수 있습니다.</li> </ul> | $\Diamond$   | 쉽게 접근할 수<br>그렇게 해야 사<br>뽑을 수 있습니                                                                                                    | 있는 콘센트<br>고 발생 시 4<br>구.                                                                       | 트를 사용하십시오.<br>신속하게 전원 코드                                                                                             | प्राप्त                             |
| 설치                    | 설명서 및 사용 설명서 정보                                                                                                    | _            |                                                                                                    |                                                                                                |                                                                                                    |                                     |

| 설치 설명서                      | 모니터 연결부터 PC에서 모니터를 사용하는 방법에 이르기까지  |
|-----------------------------|------------------------------------|
| (본 설명서)                     | 기본 정보를 제공합니다.                      |
| 사용 설명서<br>(CD-ROM의 PDF 파일*) | 화면 조정, 설정 및 사양 등과 같은 사용 정보를 제공합니다. |

\*Adobe Reader를 설치해야 합니다. • 제품 사양은 판매 지역에 따라 다릅니다. 제품을 구입한 지역의 언어로 씌어진 설명서를 확인하십시오.

한구어

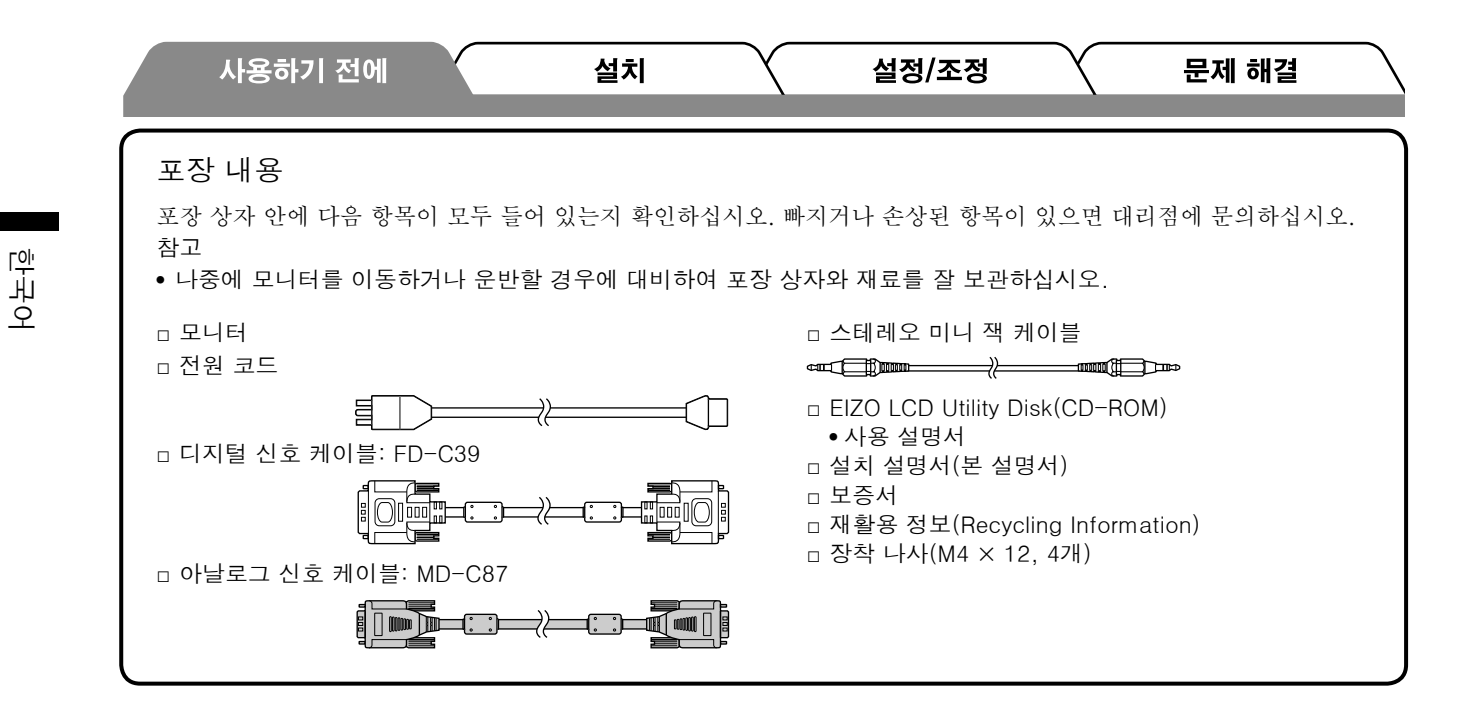

# 각 부분의 명칭과 기능

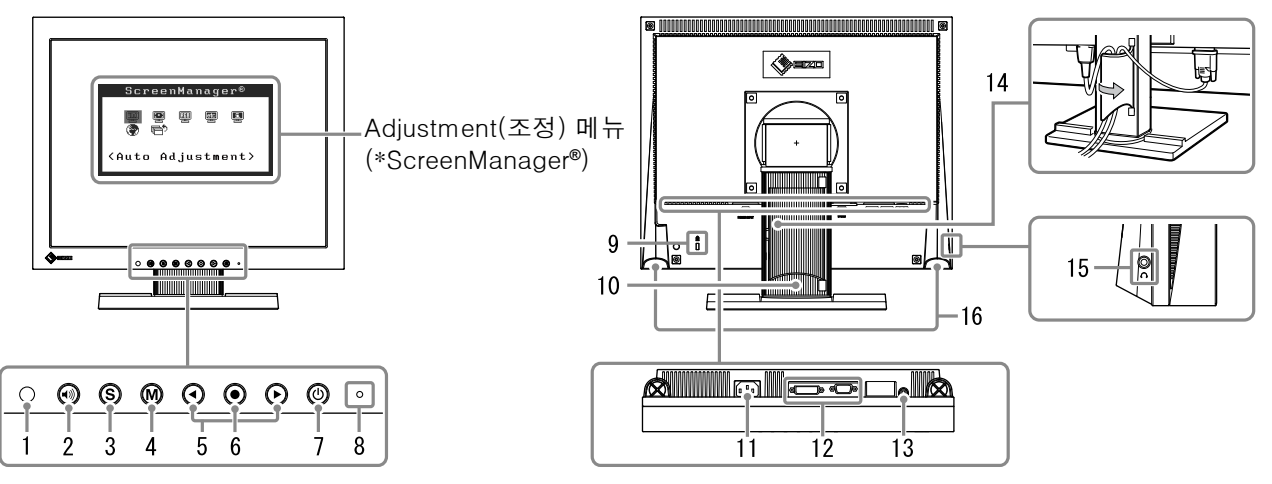

| 1  | 센서             | 센서가 주변 밝기를 감지합니다. BrightRegulator 기능(5페이지).                                                                                         |  |  |
|----|----------------|----------------------------------------------------------------------------------------------------|--|--|
| 2  | 볼륨 제어 버튼       | 볼륨 조정 메뉴를 표시합니다(4페이지).                                                                                                    |  |  |
| 3  | 입력 신호 선택 버튼    | 모니터에 두 대의 PC가 연결되어 있을 때 표시할 입력 신호를 전환합니다.                                                                                           |  |  |
| 4  | 모드 버튼          | FineContrast(파인 콘트라스트) 모드를 표시합니다(4페이지).                                                                                             |  |  |
| 5  | 제어 버튼(왼쪽, 오른쪽) | <ul> <li> 밝기 조정 창을 표시합니다(5페이지).</li> <li>더 세부적으로 조정하려면 Adjustment(조정) 메뉴를 사용하여 조정할 항목을<br/>선택하거나 조정된 값을 올리거나 내립니다(5페이지).</li> </ul> |  |  |
| 6  | 입력 버튼          | Adjustment(조정) 메뉴를 표시하고, 메뉴 화면에서 항목을 결정하고, 조정된 값<br>을 저장합니다.                                                                        |  |  |
| 7  | 전원 버튼          | 전원을 켜거나 끕니다.                                                                                                    |  |  |
| 8  | 전원 표시등         | 모니터의 작동 상태를 나타냅니다.<br>파랑: 작동 중 주황색: 절전 모드 꺼짐: 전원 꺼짐                                                                                 |  |  |
| 9  | 보안 잠금 슬롯       | Kensington의 MicroSaver 보안 시스템을 지원합니다.                                                                                               |  |  |
| 10 | 스탠드            | 모니터 화면의 높이와 각도를 조정하는 데 사용됩니다.                                                                                                    |  |  |
| 11 | 전원 커넥터         | 전원 커넥터를 연결합니다.                                                                                                    |  |  |
| 12 | 입력 신호 커넥터      | 왼쪽: DVI-D 커넥터/오른쪽: D-Sub 미니 15핀 커넥터.                                                                                                |  |  |
| 13 | 스테레오 미니 잭      | 스테레오 미니 잭 케이블을 연결합니다.                                                                                                    |  |  |
| 14 | 케이블 홀더         | 모니터 케이블을 덮습니다.                                                                                                    |  |  |
| 15 | 헤드폰 잭          | 헤드폰을 연결합니다.                                                                                                    |  |  |
| 16 | 스피커            | 오디오 소스를 출력합니다.                                                                                                    |  |  |

\*ScreenManager ®는 Adjustment(조정) 메뉴에 대한 EIZO의 별칭입니다. (ScreenManager 사용 방법에 대한 내용은 CD-ROM의 사용 설명서를 참조하십시오.)

2

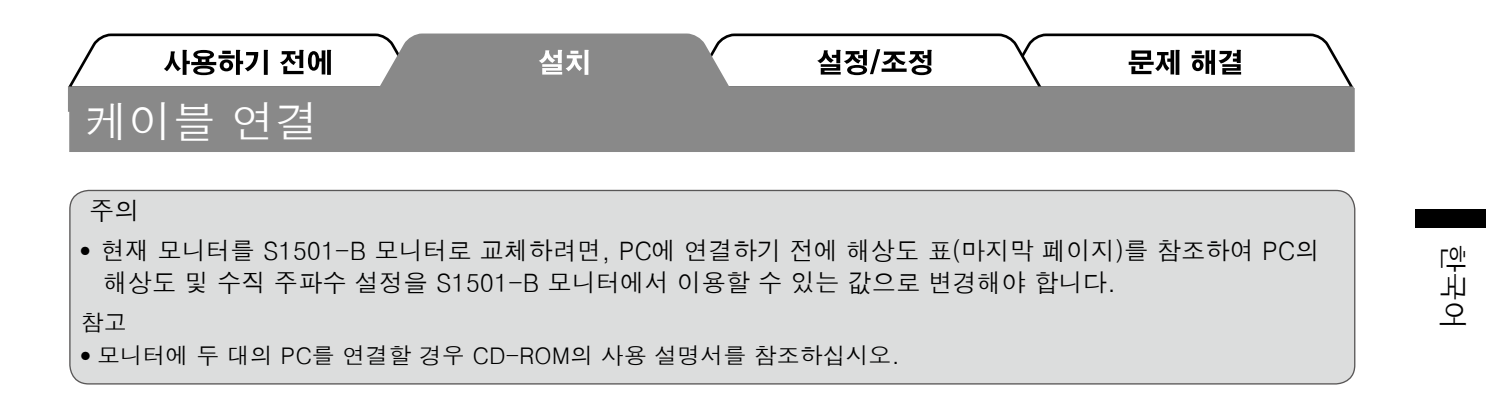

- 1 모니터와 PC의 전원이 꺼져 있는지 확인합니다.
- **2** 커넥터에 맞는 신호 케이블을 사용하여 모니터를 PC에 연결합니다. 케이블 커넥터를 연결한 다음 커넥터의 나사를 조여 고정합니다.

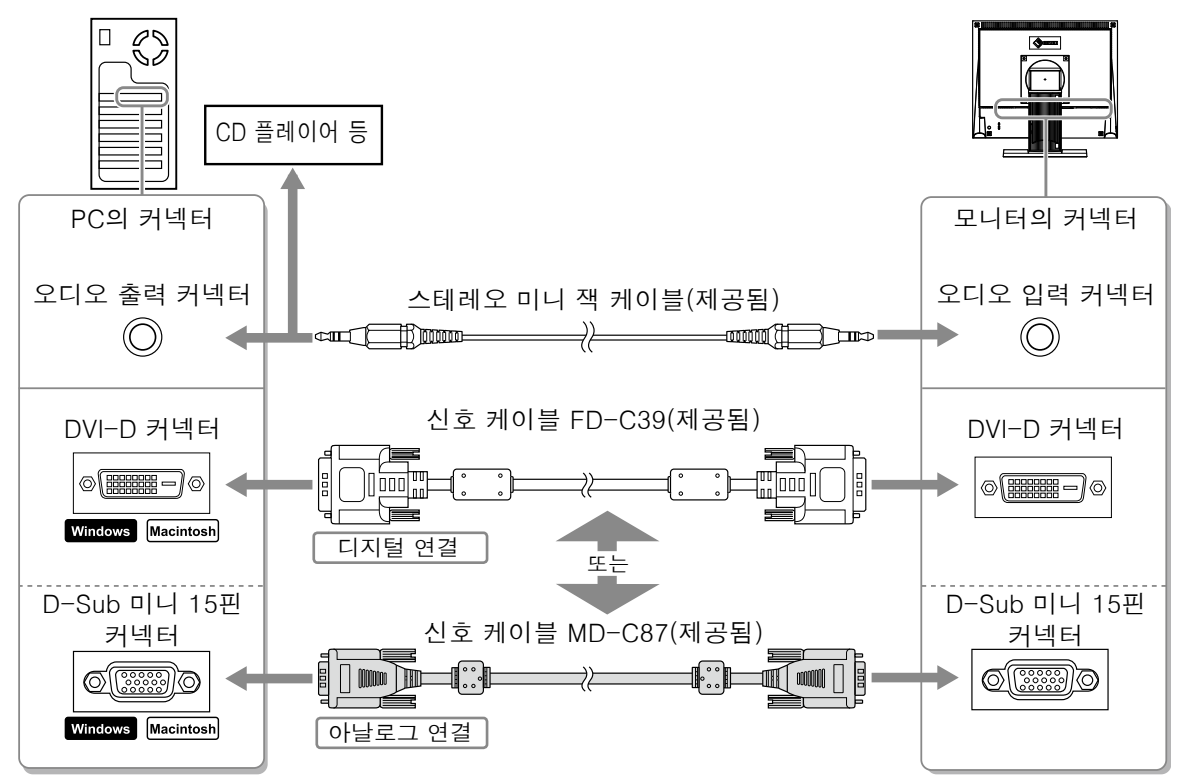

3 모니터의 전원 커넥터와 콘센트에 전원 코드를 꽂습니다.

# 화면 높이와 각도 조정

화면 높이, 기울기 및 회전축을 작업하기에 가장 편안한 상태로 조정할 수 있습니다.

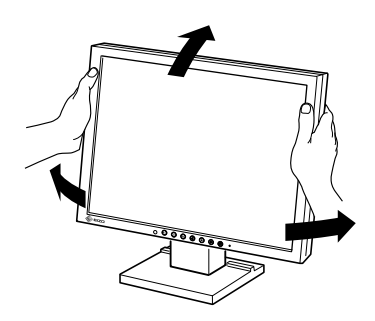

3

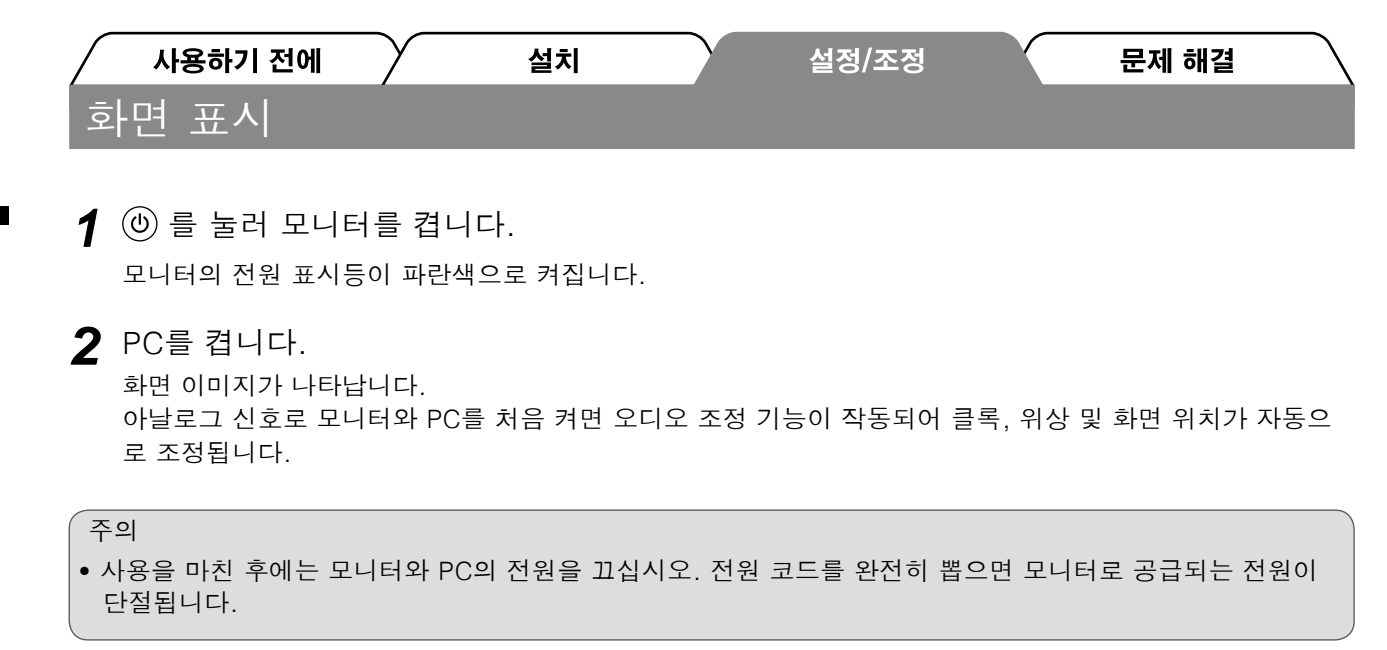

## 스피커 볼륨 조정

- 1 를 누릅니다.
   스피커 볼륨 조정 화면이 나타납니다.
- 2 ④ 또는 🕑 로 스피커 볼륨을 조정합니다.

### 화면 모드 선택

FineContrast(파인 콘트라스트)를 이용하면 모니터 용도에 따라 최적의 화면 모드를 손쉽게 선택할 수 있습니다.

FineContrast(파인 콘트라스트)에 대한 자세한 내용은 CD-ROM의 사용 설명서를 참조하십시오.

#### FineContrast(파인 콘트라스트) 모드

| Custom(사용자 정의) | 원하는 대로 설정하고자 할 경우 사용할 수 있습니다.         |
|----------------|---------------------------------------|
| sRGB           | sRGB 호환 주변기기와의 컬러 매치에 적합합니다.          |
| Text(텍스트)      | 워드 프로세서나 스프레드시트 소프트웨어의 텍스트 표시에 적합합니다. |

- 1 ऒ 를 누릅니다.
  - FineContrast(파인 콘트라스트) 모드가 나타납니다.
- 2 FineContrast(파인 콘트라스트) 모드가 표시된 상 태에서 M 를 다시 누릅니다. 버튼을 누를 때마다 화면 모드가 전환됩니다. (FineContrast(파인 콘트라스트) 모드 표를 참조하십시오.)
- 3 원하는 모드에서 를 누릅니다. 선택한 모드가 설정됩니다.

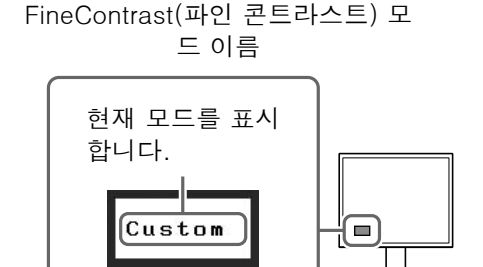

스피커 볼륨 조정 화면

11

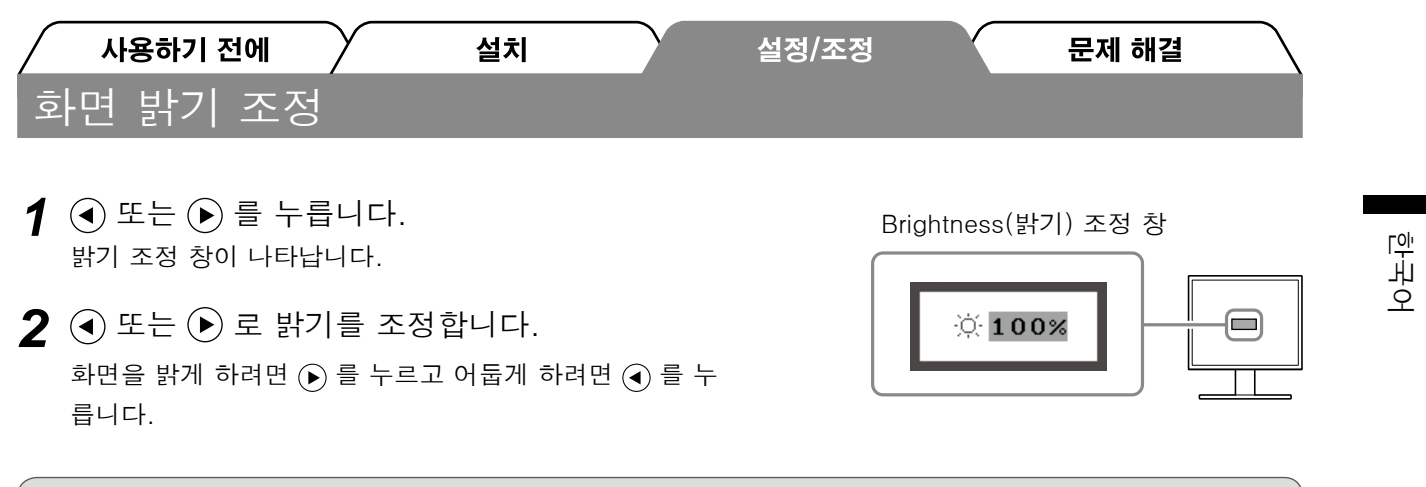

참고

• 모니터 앞면의 센서는 주변 밝기를 감지하여 화면 밝기를 자동으로 BrightRegulator 기능에 따라 조정합니다. 자세한 내용은 CD-ROM의 사용 설명서를 참조하십시오.

## 세부적인 설정/조정 실행

Adjustment (조정) 메뉴를 사용하면 화면, 색상 및 다양한 설정을 더 세부적으로 조정할 수 있습니다. 각 조정 기능에 대한 자세한 내용은 CD-ROM의 사용 설명서를 참조하십시오.

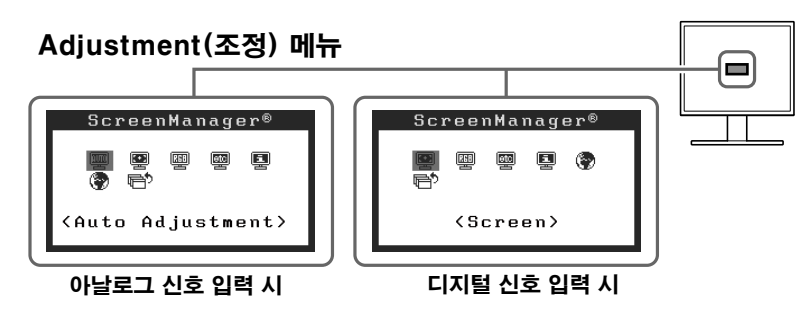

기본 설정 및 조정이 완료되었습니다. 세부적인 설정/조정에 대해서는 CD-ROM의 사용 설명서를 참 조하십시오.

| 사용하기 전에  | 설치      | 설정/조정 | 문제 해결 |
|----------|---------|-------|-------|
| 화상이 표시되지 | 티 않는 문제 |       |       |

다음의 해결 방법을 실행한 후에도 모니터에 화상이 표시되지 않으면 대리점에 문의하십시오.

### 1. 전원 표시등을 확인합니다 .

| 증상          | 상태                      | 원인 및 해결 방법                    |
|-------------|-------------------------|-------------------------------|
| 화상이 표시되지 않음 | 전원 표시등이 켜지지 않습니다.       | 전원 코드가 정확히 연결되어 있는지 확인합니다.    |
|             |                         | 🕲 를 누릅니다.                     |
|             | 전원 표시등이 파란색으로 켜집<br>니다. | <gain>(게인)* 설정을 확인합니다.</gain> |
|             | 전원 표시등이 주황색으로 켜집        | ⑤ 를 사용하여 입력 신호를 전환합니다.        |
|             | 니다.                     | 키보드의 키를 누르거나 마우스를 클릭합니다.      |
|             |                         | PC를 켭니다.                      |

\* 게인 조정에 대한 자세한 내용은 CD-ROM의 사용 설명서를 참조하십시오.

#### 2. 화면에 표시되는 오류 메시지를 확인합니다.

모니터가 작동하더라도 입력 신호가 부정확할 경우 이러한 메시지가 나타납니다.

| 증상                                                                  | 상태                                                       | 원인 및 해결 방법                                                                 |
|---------------------------------------------------------------------|----------------------------------------------------------|----------------------------------------------------------------------------|
| Signal Check                                                        | 입력 신호가 수신되지 않습니다.                                        | PC가 켜져 있는지 확인합니다.                                                          |
| Analog                                                              |                                                          | 신호 케이블이 PC에 제대로 연결되었는지 확인합<br>니다.                                          |
| No Signal                                                           |                                                          | ( <b>S</b> ) 를 사용하여 입력 신호를 전환합니다.                                          |
| Signal Error<br>Digital<br>fD: 94.6MHz<br>fH: 68.7kHz<br>fV: 85.0Hz | 신호 주파수가 지정된 범위를 벗<br>어났습니다. 잘못된 신호 주파수<br>가 빨간색으로 표시됩니다. | 그래픽 보드의 유틸리티 소프트웨어를 사용하여<br>모드를 적절히 변경합니다. 자세한 내용은 그래픽<br>보드의 설명서를 참조하십시오. |

## 호환되는 해상도/주파수

모니터에서 지원하는 해상도는 다음과 같습니다.

아날로그 입력

| Resolution  | Frequency | Remarks     | Dot Clock ~ 80 MHz |
|-------------|-----------|-------------|--------------------|
| 640 × 400   | 56 Hz     | NEC PC-9801 | $\checkmark$       |
| 640 × 400   | 70 Hz     | NEC PC-9821 | $\checkmark$       |
| 640 × 480   | ~75 Hz    | VGA, VESA   | $\checkmark$       |
| 720 × 400   | 70 Hz     | VGA TEXT    |                    |
| 800 × 600   | ~75 Hz    | VESA        | $\checkmark$       |
| *1024 × 768 | ~75 Hz    | VESA        | $\checkmark$       |

디지털 입력

| Resolution  | Frequency | Remarks  | Dot Clock ~ 65 MHz |
|-------------|-----------|----------|--------------------|
| 640 × 480   | 60 Hz     | VGA      | $\checkmark$       |
| 720 × 400   | 70 Hz     | VGA TEXT | $\checkmark$       |
| 800 × 600   | 60 Hz     | VESA     |                    |
| *1024 × 768 | 60 Hz     | VESA     | $\checkmark$       |

\* 권장 해상도 (이 해상도 설정)

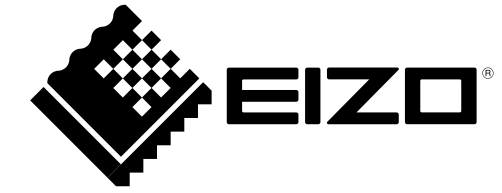